# A+ Series Panel Quick Start Guide

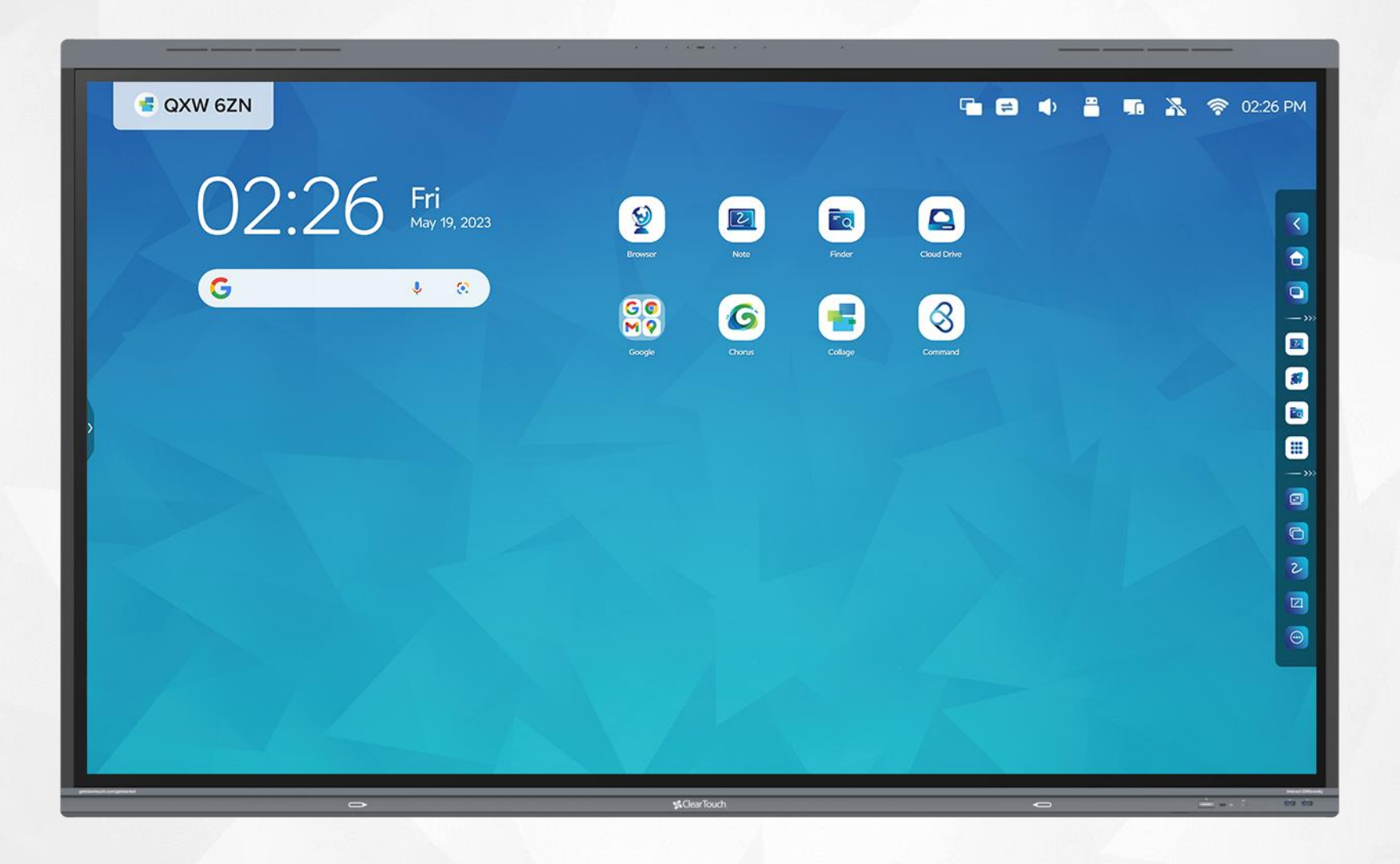

#### **Power Indicator**

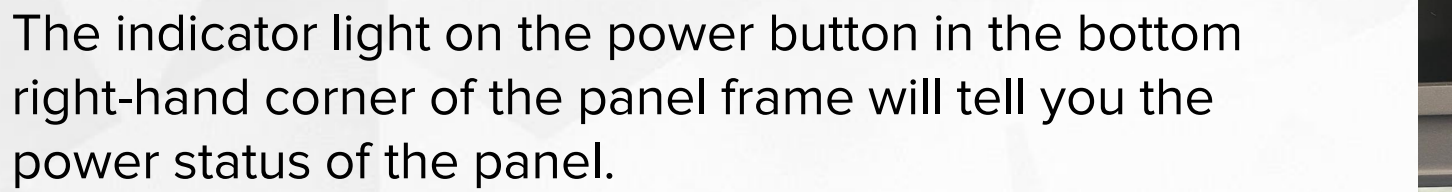

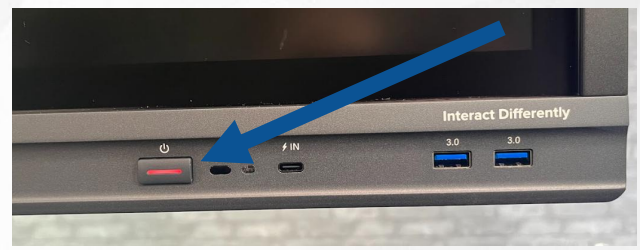

ClearTouch

| OFF                                              | ON                        | SLEEP                                          | NO LIGHT                                     |
|--------------------------------------------------|---------------------------|------------------------------------------------|----------------------------------------------|
|                                                  |                           |                                                |                                              |
|                                                  | U<br>C                    | U                                              | U                                            |
| Red Light = Panel is off<br>and receiving power. | White Light = Panel is on | Flashing Red/White =<br>Panel is in sleep mode | No Light = Check Power<br>source/electricity |

### **Switching Inputs**

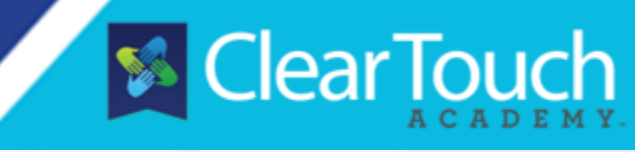

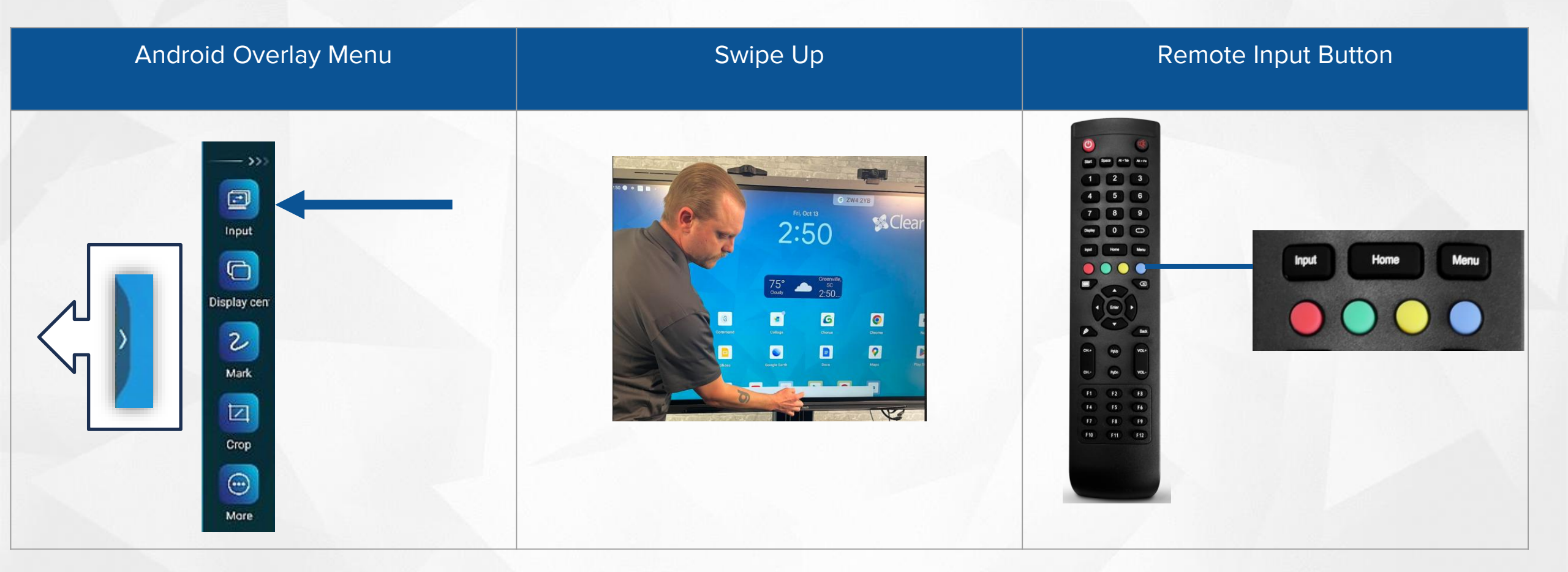

#### **Master Power Switch**

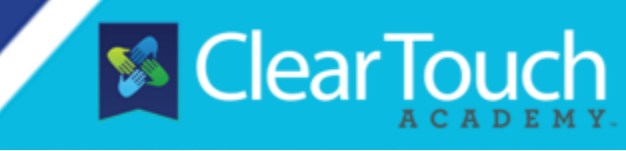

Feel under the panel just left of center where the black power cord is connected.

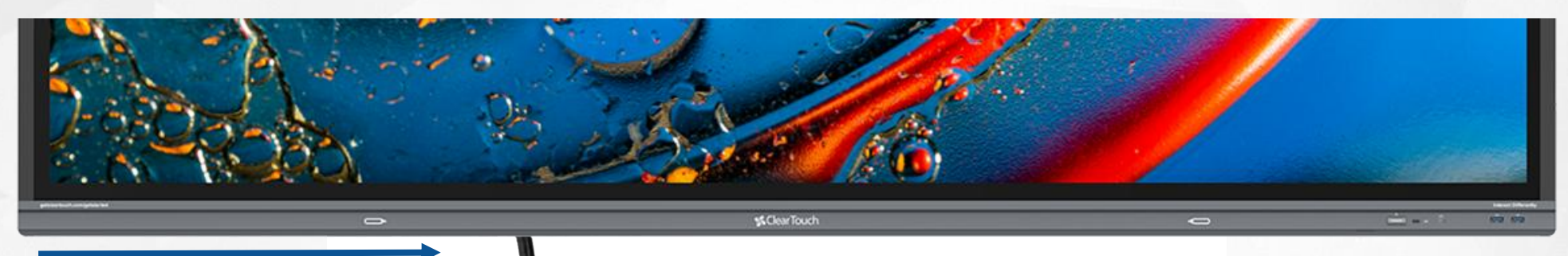

The toggle switch is right next to power cord.

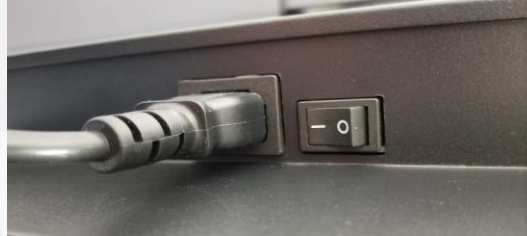

**Don't** use this to turn off your panel!

- When do I use it? Troubleshooting Times!
  - If the power button is not lit, then check that the power cable is fully seated and that this master power switch is toggled on.
  - Use this if you need a hard reboot for your panel.

## **Operating Systems**

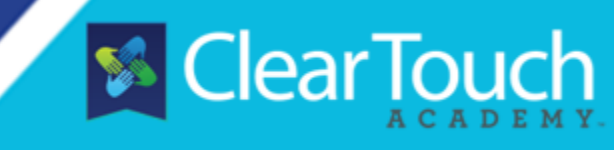

| Android 13                                                                                                    | Integrated PC OR Connected Computer                                                                                                    |
|----------------------------------------------------------------------------------------------------|----------------------------------------------------------------------------------------------------|
| Android is the home operating system.<br>App based, similar to mobile environment you would<br>find on tablet or smartphone. | You can connect a computer or use the integrated<br>PC if purchased.<br>Full computer environment similar to your laptop or<br>desktop computer. |
|                                                                                                    |                                                                                                    |

# **Connecting your Device to the Panel**

#### **\*\*ONLY USE IF YOU DO NOT HAVE THE INTEGRATED PC IN THE BACK.**

**STEP 1:** Locate the **HDMI** & **USB** & **Type C** Touch cables in your Accessory Box. Note: HDMI/USB must be used together, while Type C can be standalone.

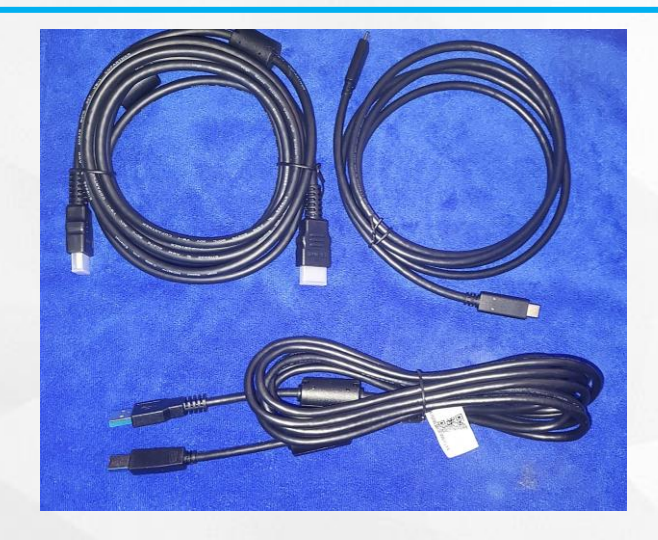

MORE DETAILED STEPS can be found <u>HERE</u>.

#### STEP 2:

On the right-hand side of the panel, locate the input ports. You must plug into the same group as shown below.

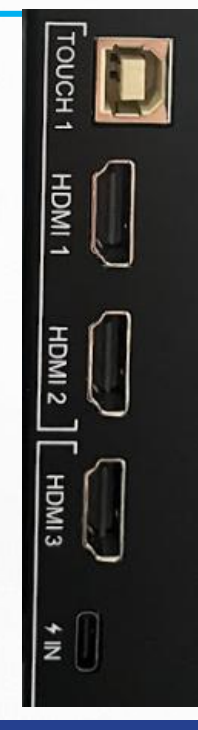

Touch 1 is associated with HDMI 1 & HDMI 2.

Touch 2 is associated with HDMI 3.

#### STEP 3:

Sear Touch

Option 1: plug the **HDMI** cable into the computer, and then plug the **Touch Cable** into the computer's USB port. Option 2: Plug the Type C into the computer.

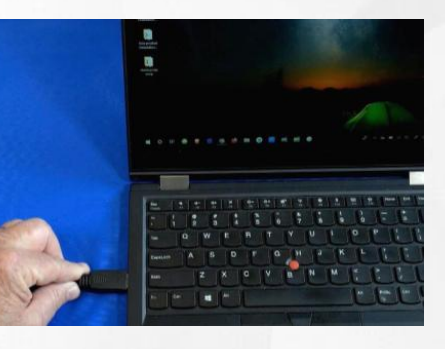

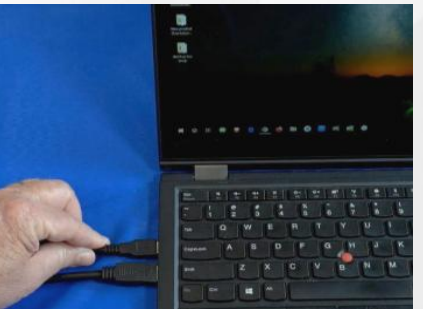

#### **Available Panel Ports**

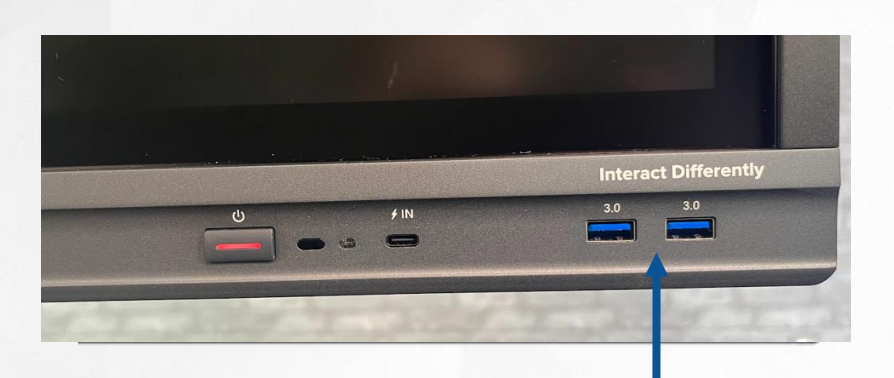

Android Universal USB Ports

- Universal USB ports on the front
- Be mindful of putting wireless keyboard/mouse dongle here in case it is pulled out by students.

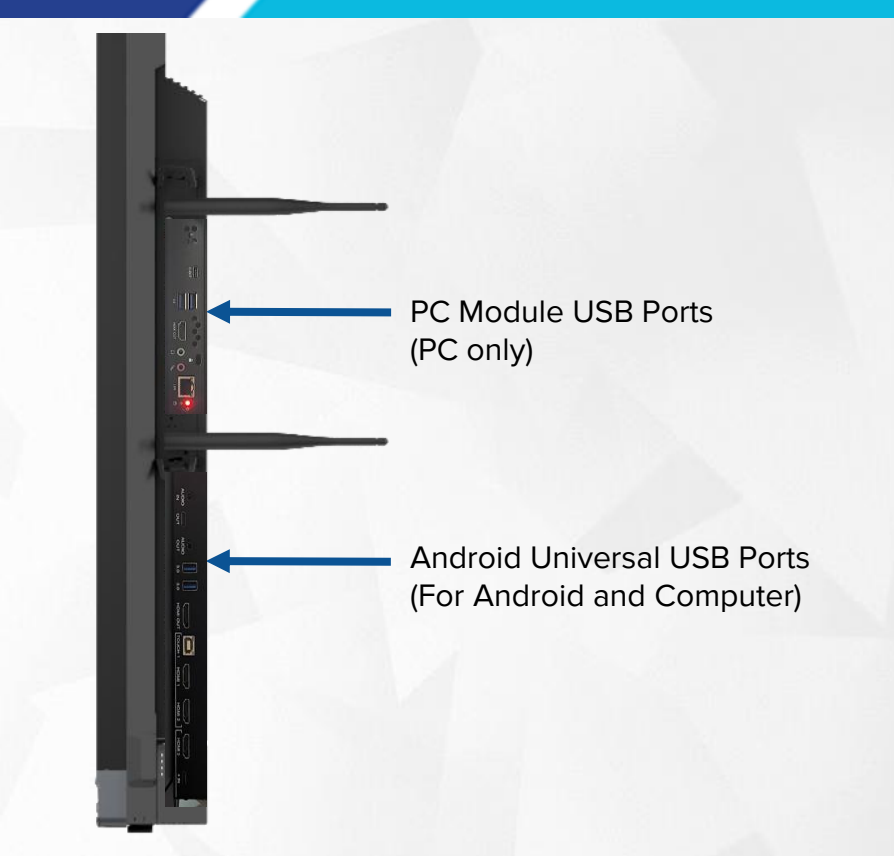

Sear Touch

- USB ports on the back
  - Android
  - PC Module

#### **Volume Controls**

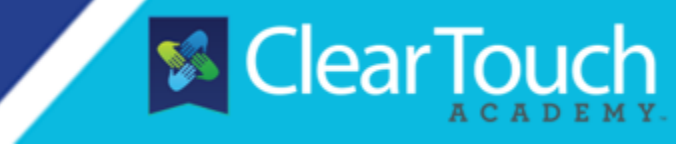

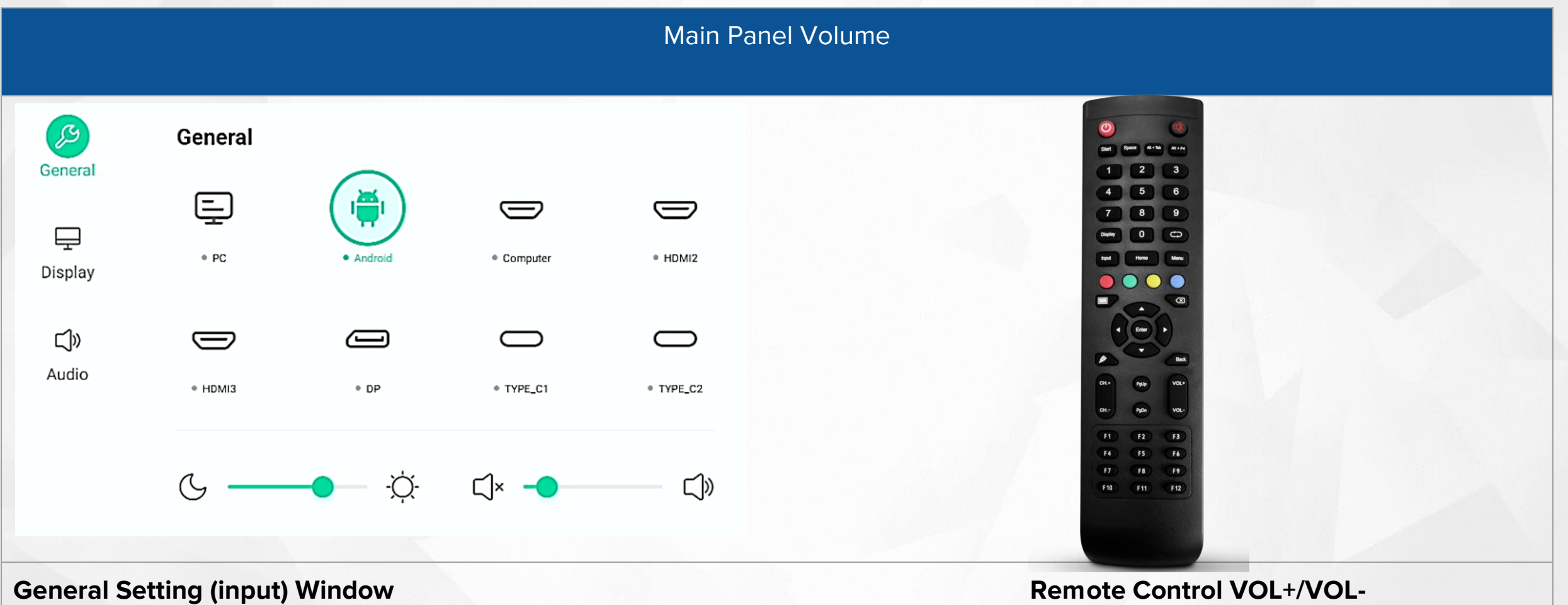

### **Remote Control Functions**

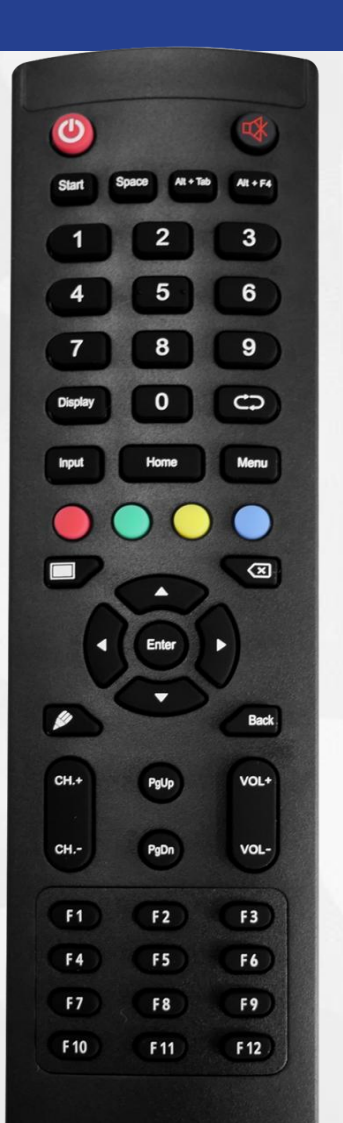

| ٧     | Power Button (Turn panel<br>on/off)                                       | Back     | Returns to Previous Screen<br>(Android Only)                                      |
|-------|---------------------------------------------------------------------------|----------|-----------------------------------------------------------------------------------|
| 0     | Opens Collage                                                             | PgUp     | Scroll a Web Page or                                                              |
| Input | Pulls up the General Setting<br>(Input) Window                            | PgDn     | Document (can also use<br>channel buttons)                                        |
| Home  | Returns to the Android Home<br>Screen                                     | Center > | Left/Right Navigation<br>Arrows:                                                  |
| Menu  | Panel Audio Menu Settings                                                 |          | <ul> <li>PPT/Google Slides Navigation</li> <li>Input Window Navigation</li> </ul> |
|       | Sleep Mode/Wake Up                                                        | Back     | Goes back one step                                                                |
|       | Lock Touch<br>Lock Power Button<br>Freeze Screen<br>Clock (SydneyGoes/LA) |          | Mute                                                                              |
|       | Opens Android Note                                                        | VOL+     | Panel Volume Control                                                              |

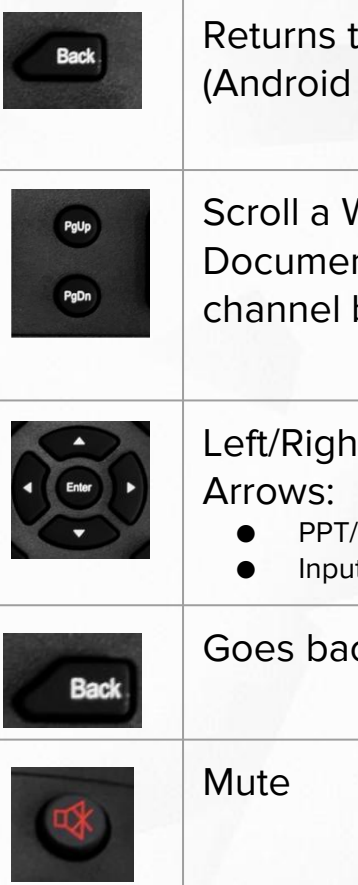

ClearTouch

#### **Volume Controls**

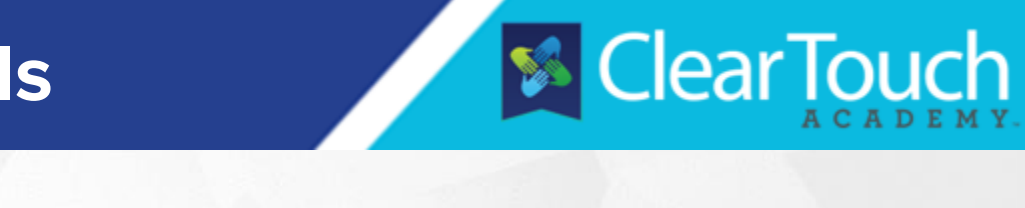

| Main Panel Volume                  |                            |            | Windows Volume          | Program Volume       |                                                                                                    |                     |
|------------------------------------|----------------------------|------------|-------------------------|----------------------|----------------------------------------------------------------------------------------------------|---------------------|
| Ceneral<br>Cisplay<br>Ciw<br>Audio | General<br>• PC<br>• HDMI3 | • DP       | • Computer<br>• TYPE_C1 | • HDMI2<br>• TYPE_C2 | Select playback device   PC Monitor (Intel(R) Display Audio)   Speakers (USB Audio Device)   (1)   (1)   (1)   (2)   (1)   (1)   (2)   (2)   (2)   (3)   (4)   (1)   (2)   (1)   (1)   (2)   (2)   (1)   (2)   (2)   (2)   (3)   (4)   (4)   (4)   (4)   (4)   (4)   (4)   (4) |                     |
| Ge                                 | eneral Se                  | etting (in | put) Wind               | dow                  | Check your Windows Speaker to                                                                                                    | i.e. YouTube Videos |

#### **Cleaning Your Panel**

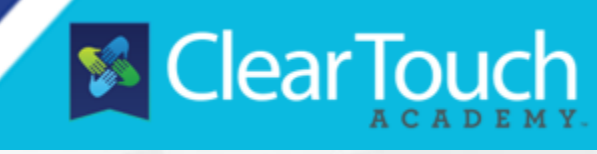

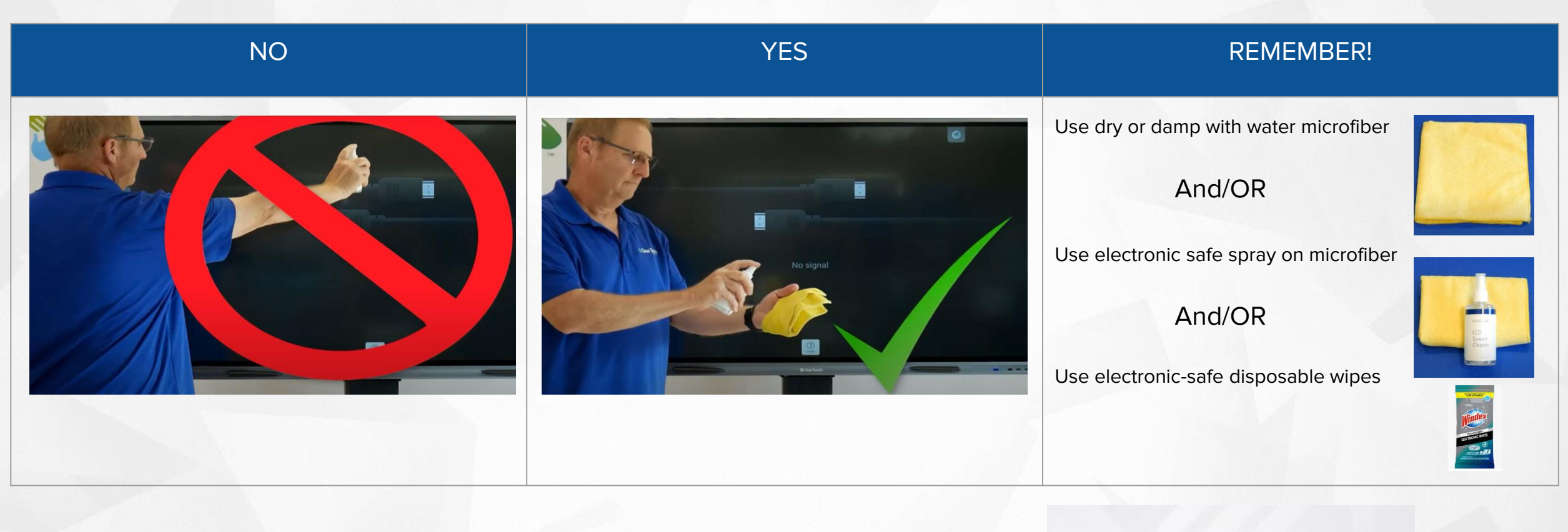

#### KB Article: Maintenance & Care Guide for Clear Touch Displays

Product Orientation Topic: Cleaning the Screen

ClearTouch

#### **Overlay Toolbar**

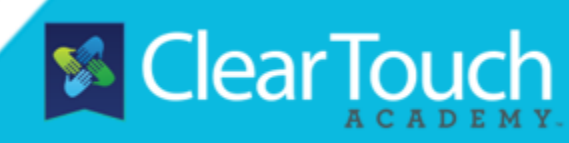

The Android Overlay Toolbar is always available, no matter the screen that is presenting on your Clear Touch panel. Simply click the "arrows" on either side of the screen to access.

The top two sections are only visible on the Android operating system; the bottom section and the home button will be available in any input.

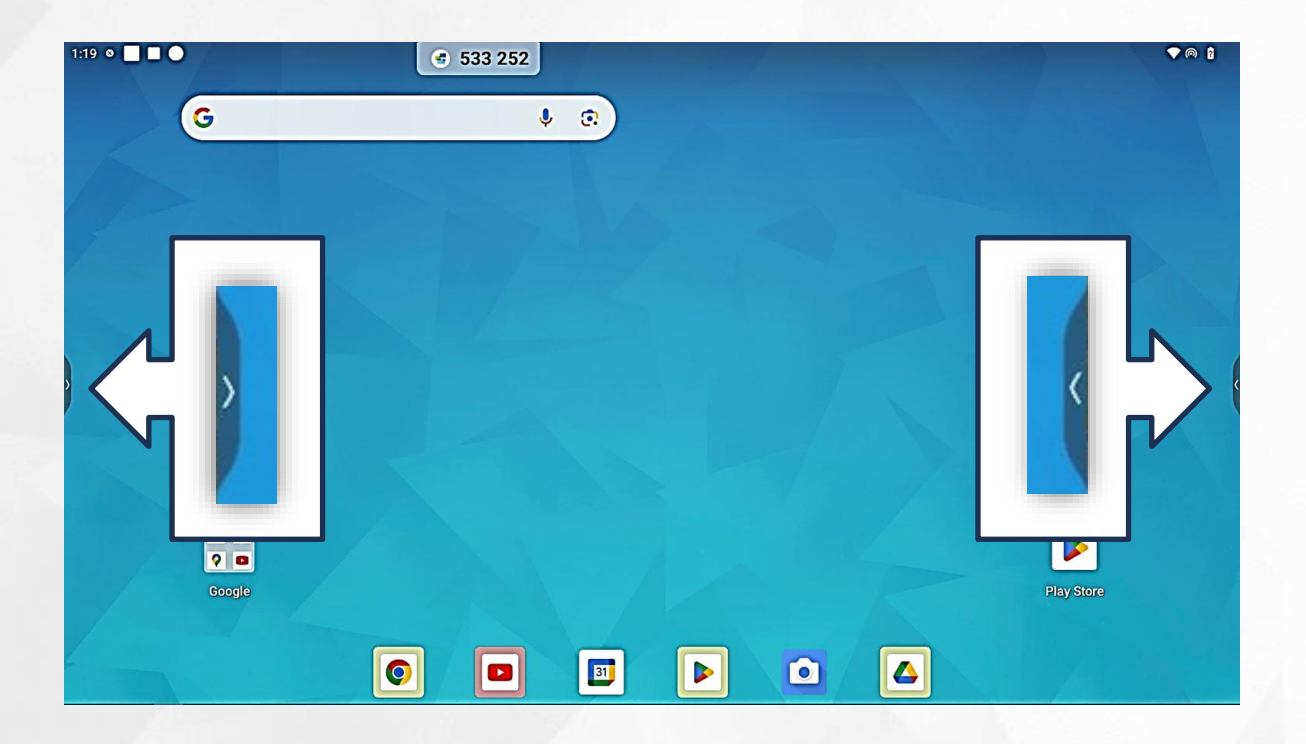

| Grouping      | lcon        | Use or Function                                                                    |
|---------------|-------------|------------------------------------------------------------------------------------|
|               | Back        | Return to Previous Screen                                                          |
| Back Idroid F | Home        | Return to Home Screen                                                              |
| Processes 12  | Processes   | View/Close/Switch Between Android Apps                                             |
|               | Note        | Opens Android Note                                                                 |
| Note Android  | Finder      | Opens Android Finder (Files)                                                       |
| All Apps      | All Apps    | Access All Android Apps                                                            |
| Ad            | Input       | Switch Inputs                                                                      |
| Display cen:  | Display cen | Display Settings <i>(for multiple display environments)</i>                        |
|               | 2<br>Mark   | Easily Mark-up Anything Displayed on the Screen                                    |
|               | Crop        | Crop Any Portion or Entire Screen, Save or Send to Android Note App for Annotating |
| More          | More        | Access Additional Tools (see next page for more info)                              |

# **Customize the Overlay Toolbar**

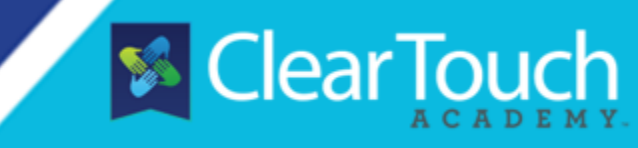

The overlay toolbar can be customized by the user.

() Mara

#### Customize the Tools on the Toolbar: More (For All Inputs)

- I. Click the "More" icon from the Toolbar.
- 2. Click "Edit" from the pop-out Menu.

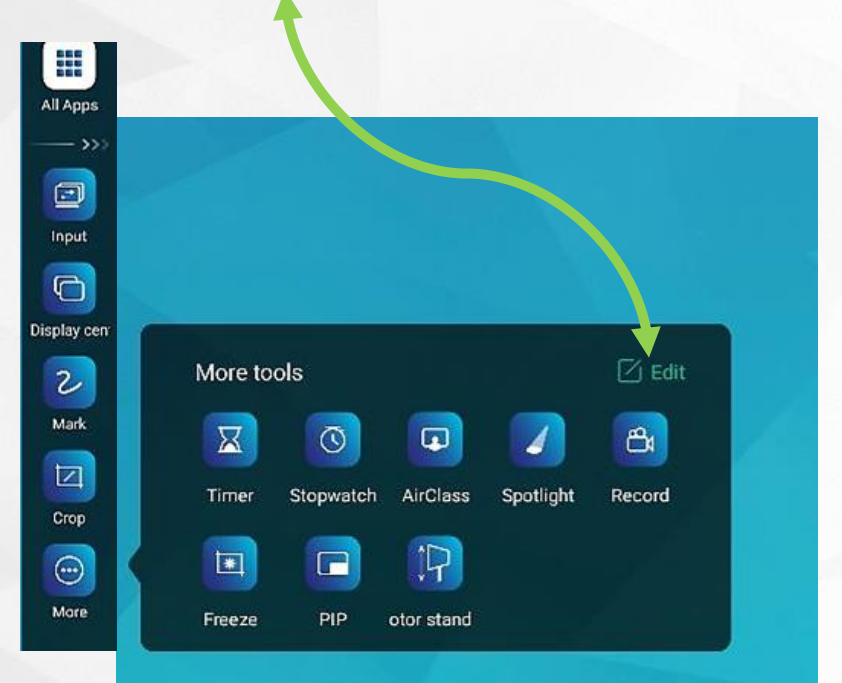

- 1. Click the Minus (-) to remove tools from the Toolbar and place them inside the **More** pop-out window.
- 2. Click the Plus (+) to add desired tools to the Toolbar.

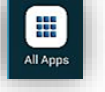

#### Customize the Android Apps Toolbar: All Apps (Android Only)

- 1. Click the "All Apps Icon" from the Toolbar.
- 2. From the pop-out Menu, press, hold, and drag and drop a desired app to the **Apps Group** on the Toolbar.

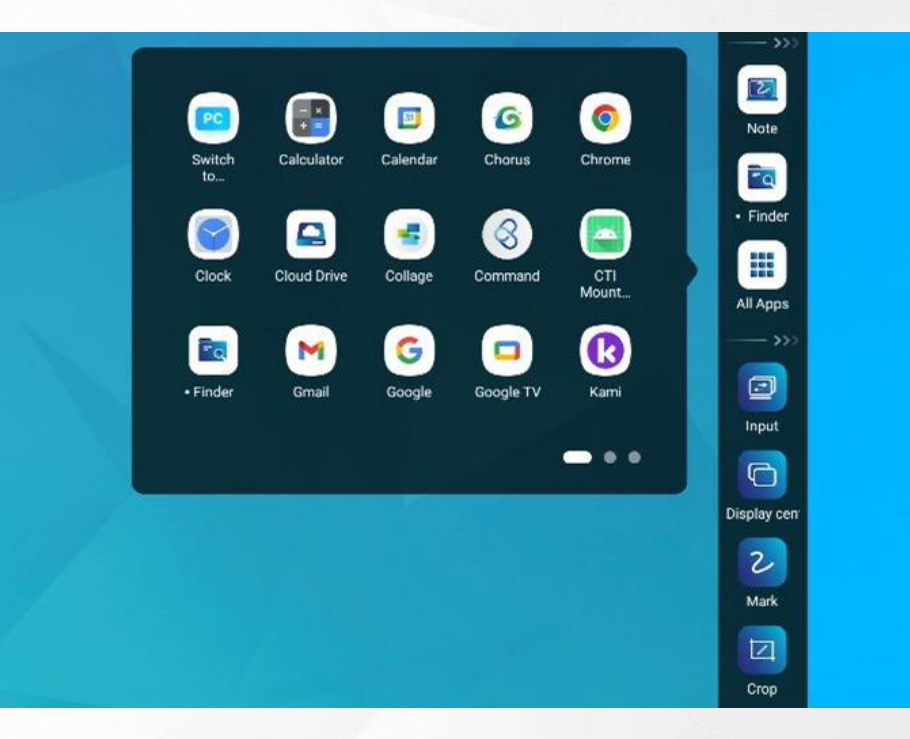

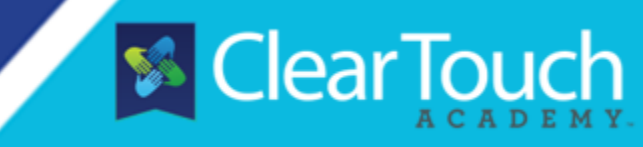

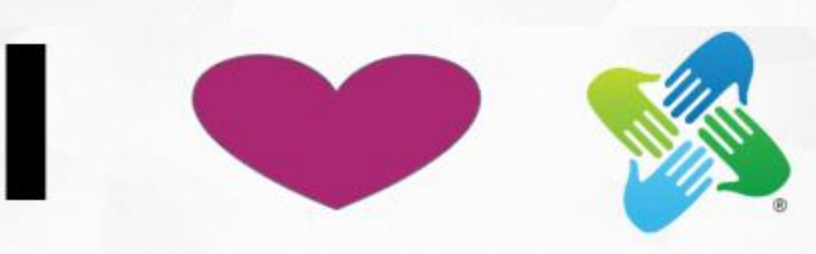

#### There is more to love!

Your panel comes bundled with

software. Chorus, with a desktop and online version, provides whiteboard, lesson activities, and more.

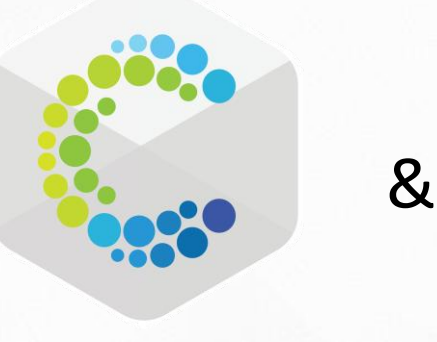

Collage allows screen mirroring and more between the panel and external devices.

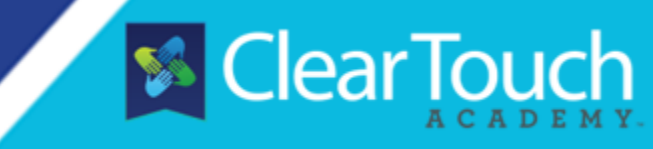

# Questions? Want to learn more? Check out the <u>Clear Touch Academy!</u>

Not a member yet? No problem!

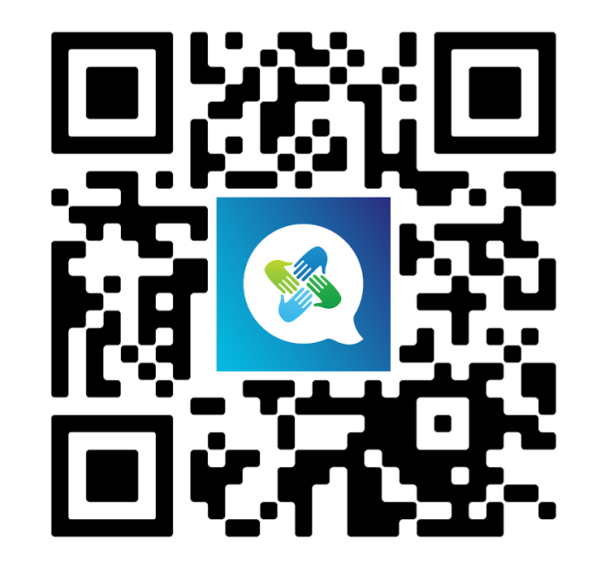

Click <u>here</u> or scan the QR to join.